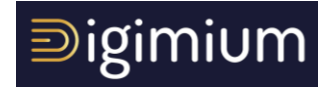

## **PAS-A-PAS D'UTILISATION**

## **CISCO 8861**

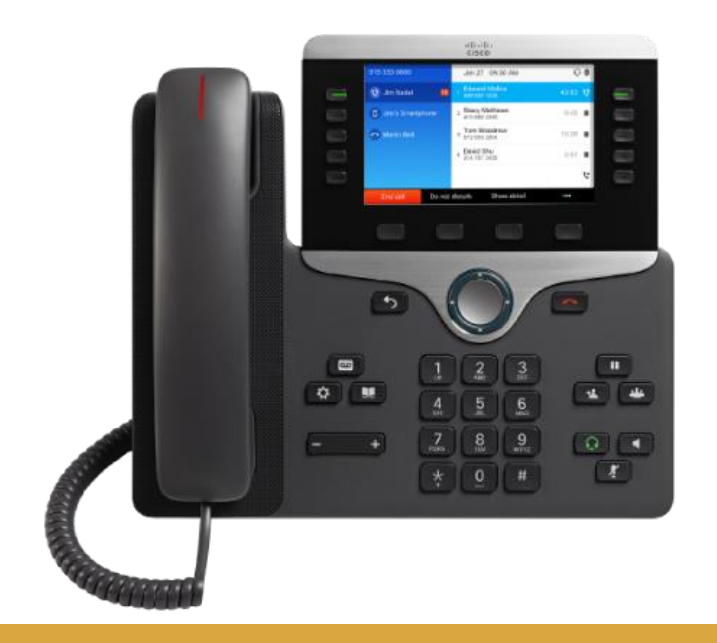

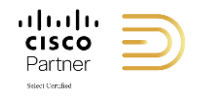

## Principes généraux

Vous trouverez ci-dessous les modalités d'utilisation des principales fonctionnalités du poste Cisco 8861 sur la solution Digimium. Afin de bien comprendre ce guide, veuillez identifier cidessous la molette de contrôle, qui vous permettra de naviguer dans les menus.

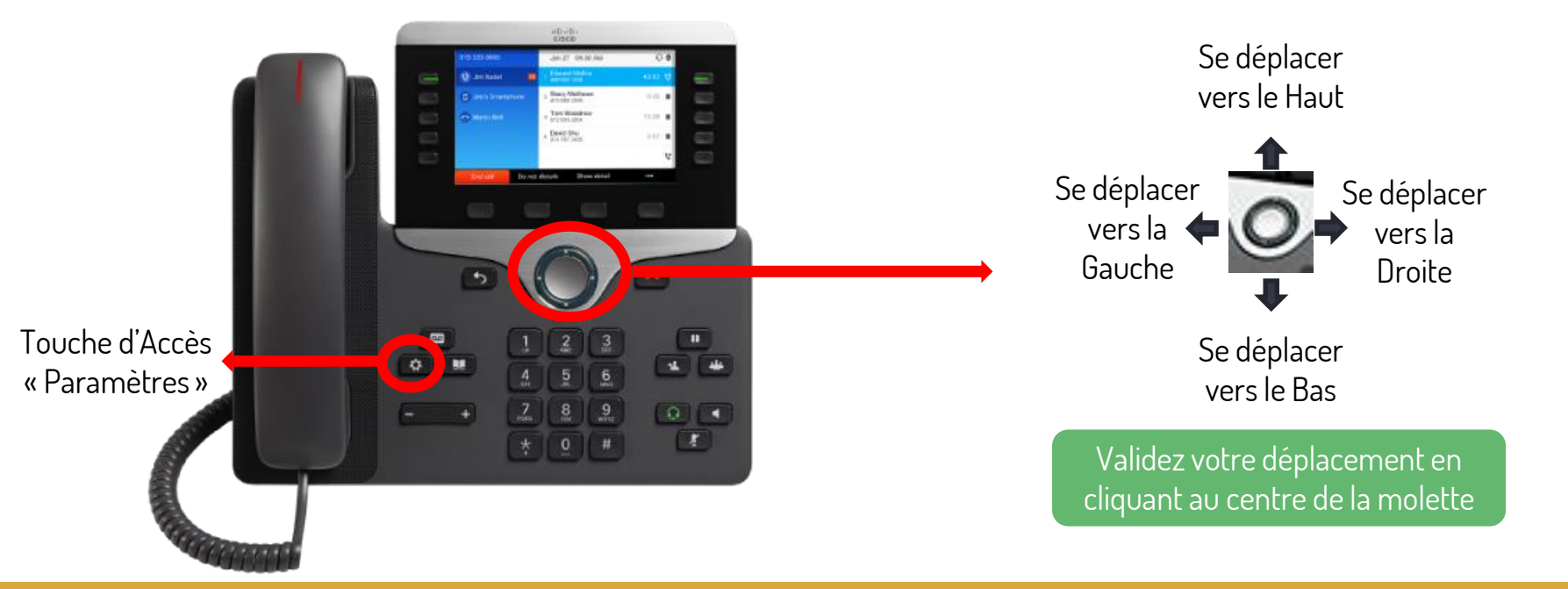

## Sommaire

Configurer une touche programmable
Supprimer une touche programmable
Changer la Tonalité de Sonnerie
Configurer le réseau WiFi
Supprimer la notification d'appel en absence
Transférer des Appels en Direct (sans accompagnement)
Transférer des Appels Avec Accompagnement
Transférer un appel en affichant le numéro initial de l'appel lors du transfert
Transférer un appel en utilisant un contact d'une touche programmable

p.4 p. 5 p.6 & p.7 p.8 & p.9 p.10 p.11 p.12 & P.13 p.14 p.15 & p.16

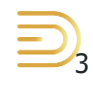

## **Configurer une Touche de raccourcie**

### Etape 1

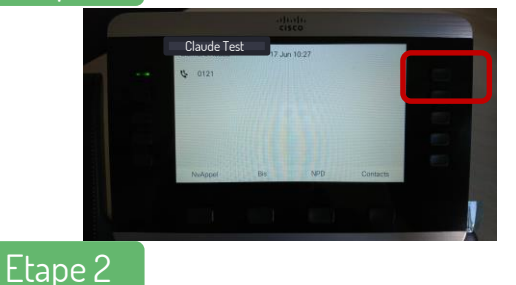

Appuyez pendant 3 secondes consécutives sur l'une des touches programmables de votre Cisco 8861.

Sélectionnez ensuite avec la molette le menu 2 «Nr. Abrégé ».

### Etape 3

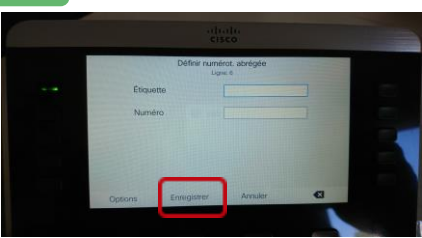

Renseigner dans « Etiquette » le nom que vous voulez afficher sur la touche, puis dans numéro, le numéro court ou long de l'interlocuteur (ex : Vincent – 3229). Valider enfin en cliquant sur « Enregistrer ».

## Supprimer une Touche de raccourcie

### Etape 1

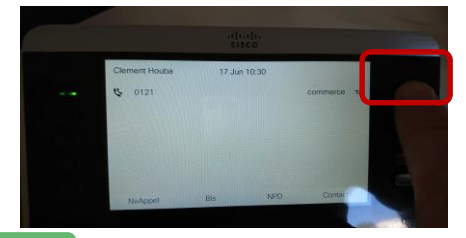

Appuyez pendant 3 secondes consécutives sur la touche que vous souhaitez supprimer.

### Etape 2

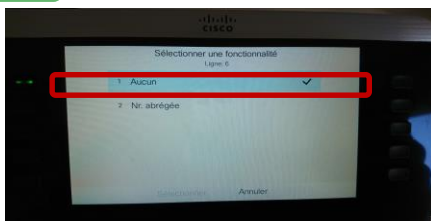

Sélectionnez ensuite avec la molette le menu 1 «Aucun».

### Etape 3

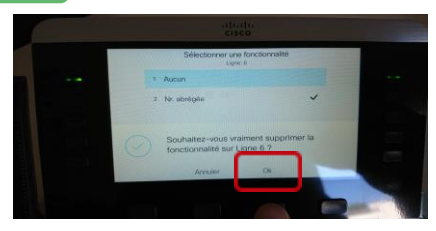

Répondez « OK » à la question de la suppression de la fonctionnalité, en cliquant sur le choix « OK ». La touche est alors revenue à son état d'origine, vidée de son contenu.

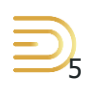

## Changer la Tonalité de Sonnerie (1/2)

### Etape 1

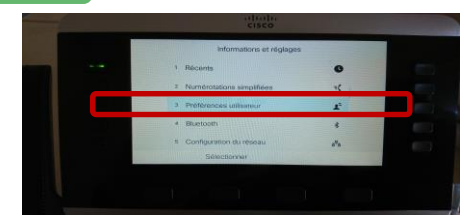

Rentrez dans les paramètres en appuyant sur la touche « paramètres » décrite en page 2, et choisissez le choix « 3 » du Menu : « Préférences Utilisateur ».

### Etape 2

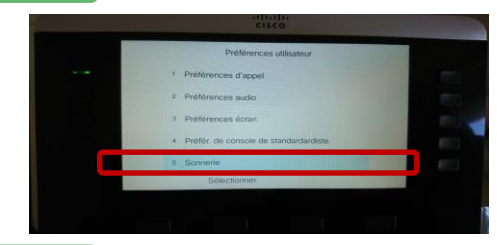

Choisissez ensuite le choix « 5 » du nouveau Menu : « Sonnerie ».

### Etape 3

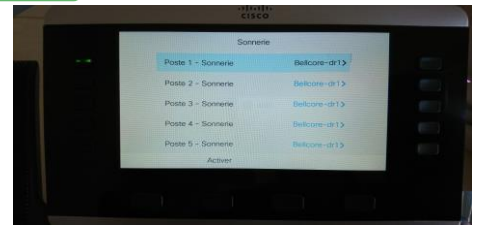

Choisissez ensuite le 1<sup>er</sup> choix « Poste 1 – Sonnerie », qui correspond au poste actif sur votre téléphone (en cliquant sur le centre de la molette).

## Changer la Tonalité de Sonnerie (2/2)

### Etape 4

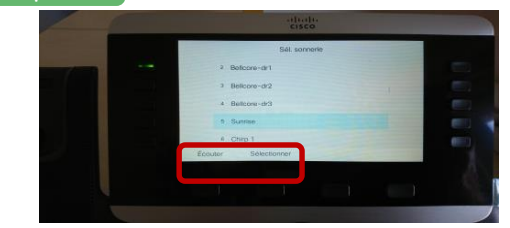

Passez en revue les différentes tonalités et cliquez sur « Ecouter » pour les écouter et faire votre choix. Une fois votre tonalité choisie, cliquez sur « Selectionner » pour la sélectionner.

### Etape 5

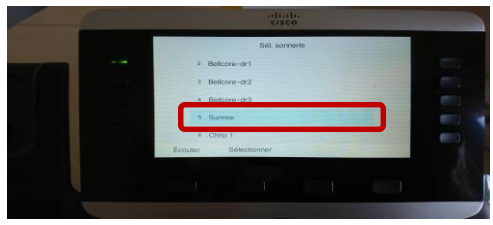

Vous revenez sur le menu précédent : afin de définitivement valider votre choix, validez en cliquant sur « Activer ».

Votre nouvelle tonalité est à présent en service.

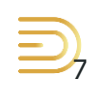

## **Configurer la Connexion WiFi (1/2)**

### Etape1

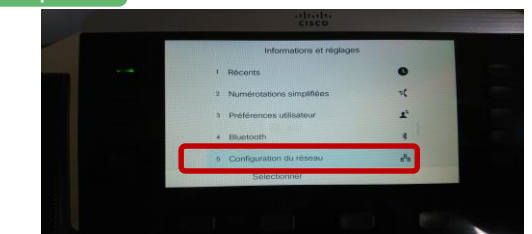

Rentrez dans les paramètres en appuyant sur la touche « paramètres » décrite en page 2, et choisissez le choix « 5 » du Menu : « Configuration du Réseau ». Validez en cliquant sur « Sélectionner ».

### Etape 2

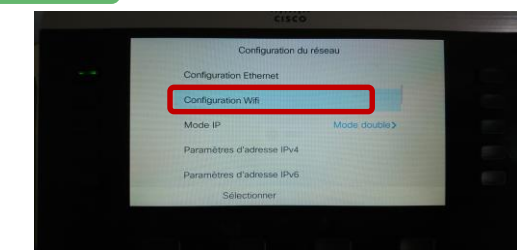

Naviguez grâce à la molette centrale, jusqu'au menu « Configuration WiFi »

### Etape 3

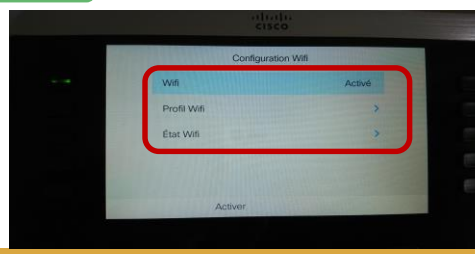

Vérifier que le Wifi est en position « Activé ». Si ce n'est pas le cas faîtes défiler les choix jusqu'à « Activé ».

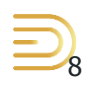

## **Configurer la Connexion WiFi (2/2)**

### Etape 3

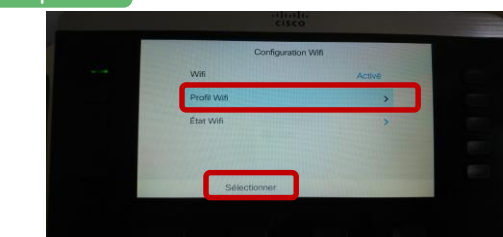

Naviguez avec la molette centrale et se rendre dans le menu sur le choix "Profil WiFi". Une fois dessus cliquez sur « Sélectionner ».

### Etape 4

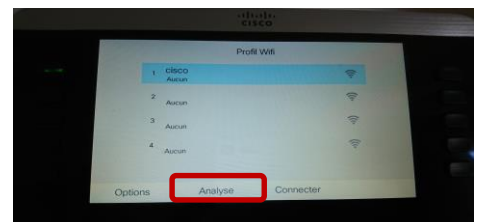

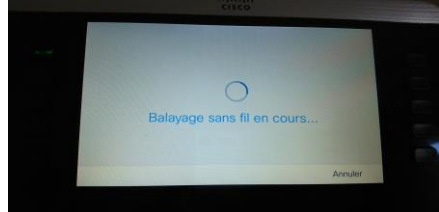

### Etape 5

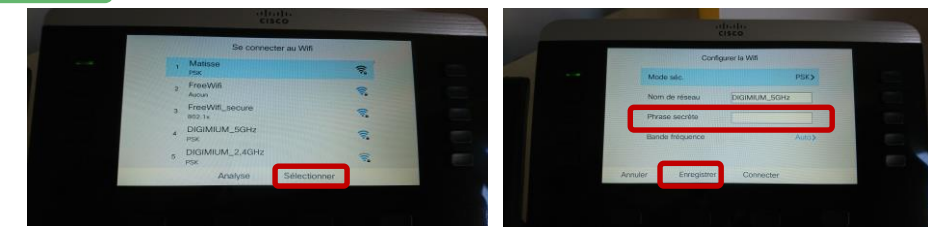

Sur la première ligne cliquez sur "Analyse" afin de balayer les réseaux Wifi disponibles

Cliquez « Sélectionner » sur le réseau souhaité. Sur la page qui souvre, saisissez le mot de passe du Wifi dans « Phrase secrète » puis cliquez « enregistrer ». Vous voilà connecté en WiFi.

## Supprimer la notification d'appel en absence sur

### votre écran d'accueil

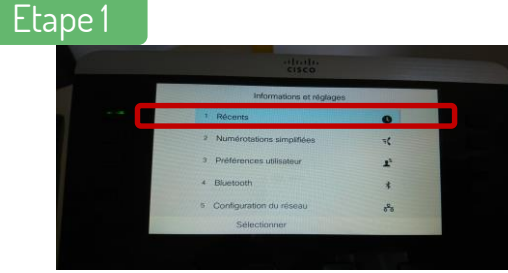

Rentrez dans les paramètres, et choisissez le choix «1» du Menu : « Récents ».

Recens Recens 1 Tour les accels 2 Aco marçuis 3 Acpels como Coptons Selectomer

Choisissez ensuite le choix «1» du nouveau Menu : « Tous les Appels ».

### Etape 3

Etape 2

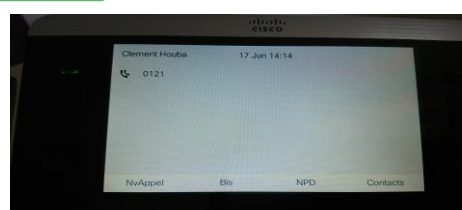

Après avoir consulté vos appels en absence, vous pouvez raccrocher : la notification des appels en absence a disparu.

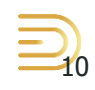

## **Transfert Direct**

Si vous souhaitez transférer un appel, sans consulter au préalable le destinataire du transfert, on parle alors de « Transfert Direct ».

### Etape 1

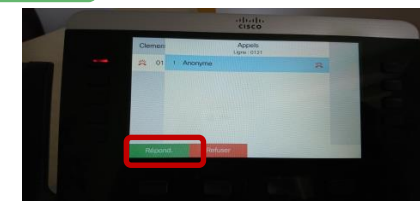

L'Appel entrant se présente sur votre poste téléphonique. Nommons « Pierre » l'interlocuteur qui vous appelle.

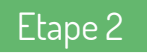

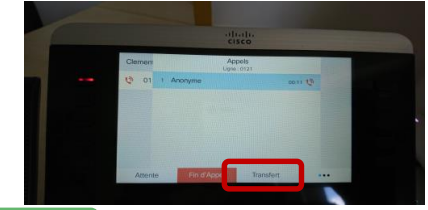

Appuyez sur la touche « Transfert » : « Pierre » est mis automatiquement en attente. Composez alors le numéro de poste de la personne à qui vous souhaitez transférer, que nous nommerons « Alice »

### Etape 3

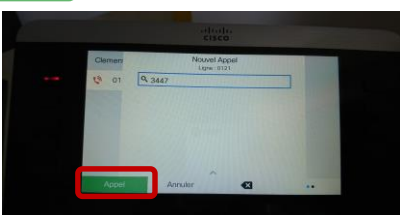

Lancez l'appel vers « Alice » en composant le N° et cliquant sur « Appel »

#### Etape 4

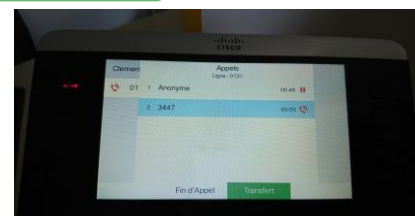

Appuyez sur la touche « Transfert» sans attendre que « Alice » ne réponde. L'appel a été transféré, vous pouvez raccrocher. 11

## **Transfert Avec Accompagnement (1/2)**

Si vous souhaitez transférer un appel, après avoir demandé à votre interlocuteur s'il accepte ou non le transfert, on parle alors de « Transfert avec Accompagnement », voici ci-dessous le pas-à-pas pour effectuer cette manipulation

### Etape 1

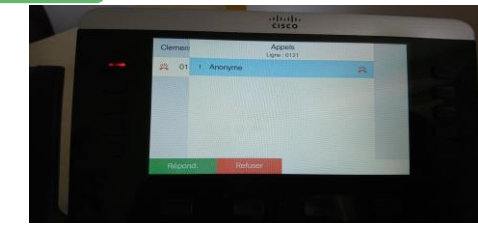

L'Appel entrant se présente sur votre poste téléphonique. Nommons « Pierre » l'interlocuteur qui vous appelle.

### Etape 2

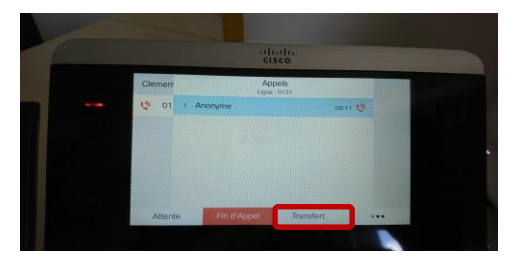

Appuyez sur la touche « Transfert » : « Pierre » est mis en attente. Composez alors le numéro de poste de la personne à qui vous souhaitez transférer, que nous nommerons « Alice »

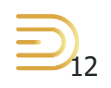

## **Transfert Avec Accompagnement (2/2)**

### Etape 3

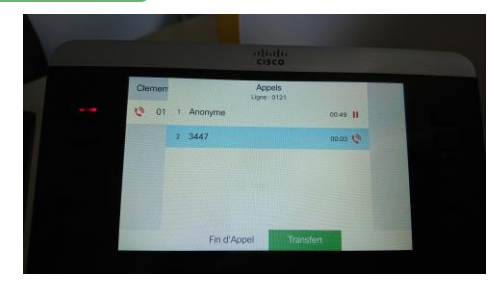

Si « Alice » décroche, vous pouvez alors lui demander si elle souhaite prendre ou non l'appel

Cliquez sur « Transfert », l'appel est alors instantanément transféré à « Alice », vous pouvez raccrocher.

### Si Alice accepte

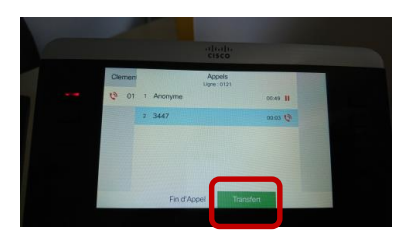

### Si Alice refuse

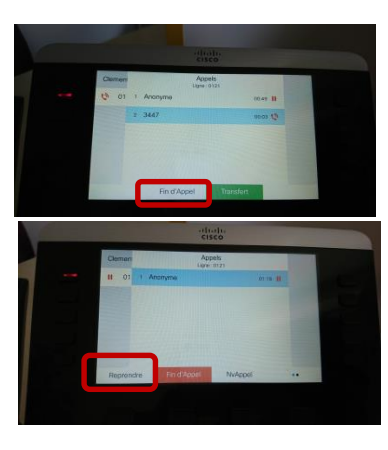

Cliquez sur « Fin d'Appel », vous revenez alors en conversation avec « Pierre », l'appelant de départ. Pour l'entendre à nouveau, mettez à fin à son attente musicale en cliquant sur « Reprendre ». Vous êtes à nouveau en conversation.

### Transfert avec affichage du N° de l'appelant

Si vous souhaitez que la personne qui recevra le transfert ait le numéro de l'appelant qui apparaisse (pour pouvoir ensuite le conserver en historique notamment), reprenez la manipulation précédente « Transfert avec accompagnement » à l'étape 3 « Si Alice refuse »

### Etape 1

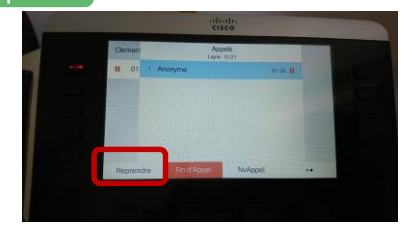

Mettez donc fin à l'appel avec « Alice » qui est d'accord pour recevoir l'appel, vous êtes à nouveau en ligne avec « Pierre »

### Etape 2

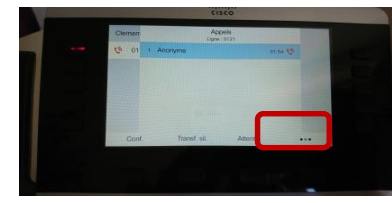

Cliquez alors sur les 3 points en bout de ligne

### Etape 3

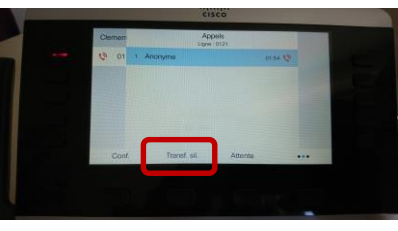

Cliquez enfin sur « Transf. Sil » pour finaliser le transfert de l'appel en composant le N° d'Alice

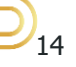

# Transfert à un contact renseigné dans les touches programmables de la page d'accueil (1/2)

Si vous souhaitez transférer un appel, en utilisant les contacts renseignés dans vos touches programmables, voici les étapes.

### Etape 1

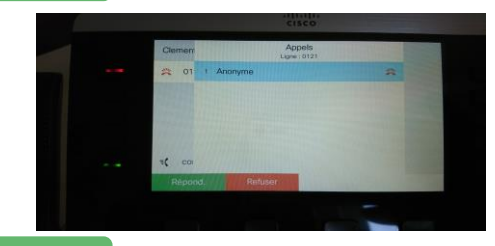

L'Appel entrant se présente sur votre poste téléphonique. Nommons « Pierre » l'interlocuteur qui vous appelle.

### Etape 2

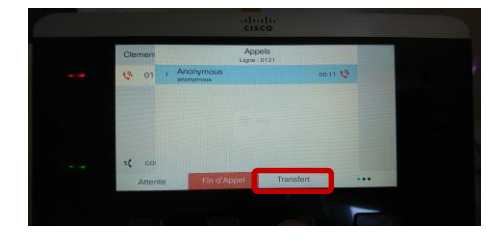

Appuyez sur la touche « Transfert » : « Pierre » est mis en attente.

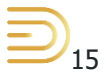

## Transfert à un contact renseigné dans les touches programmables de la page d'accueil (2/2)

### Etape 3

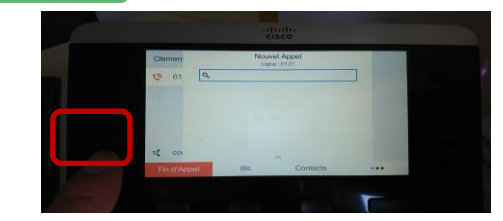

Appuyez alors sur la touche programmable correspondant à celle de « Alice » à qui vous souhaitez faire le transfert

### Etape 4

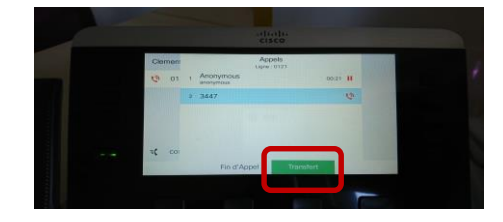

Si Alice souhaite prendre l'appel, cliquez alors sur « Transfert » pour valider définitivement le transfert.